# 2024

# Mise en réseau et paramétrages d'un nas synology, nas Qnap, camera D-Link, Firewall

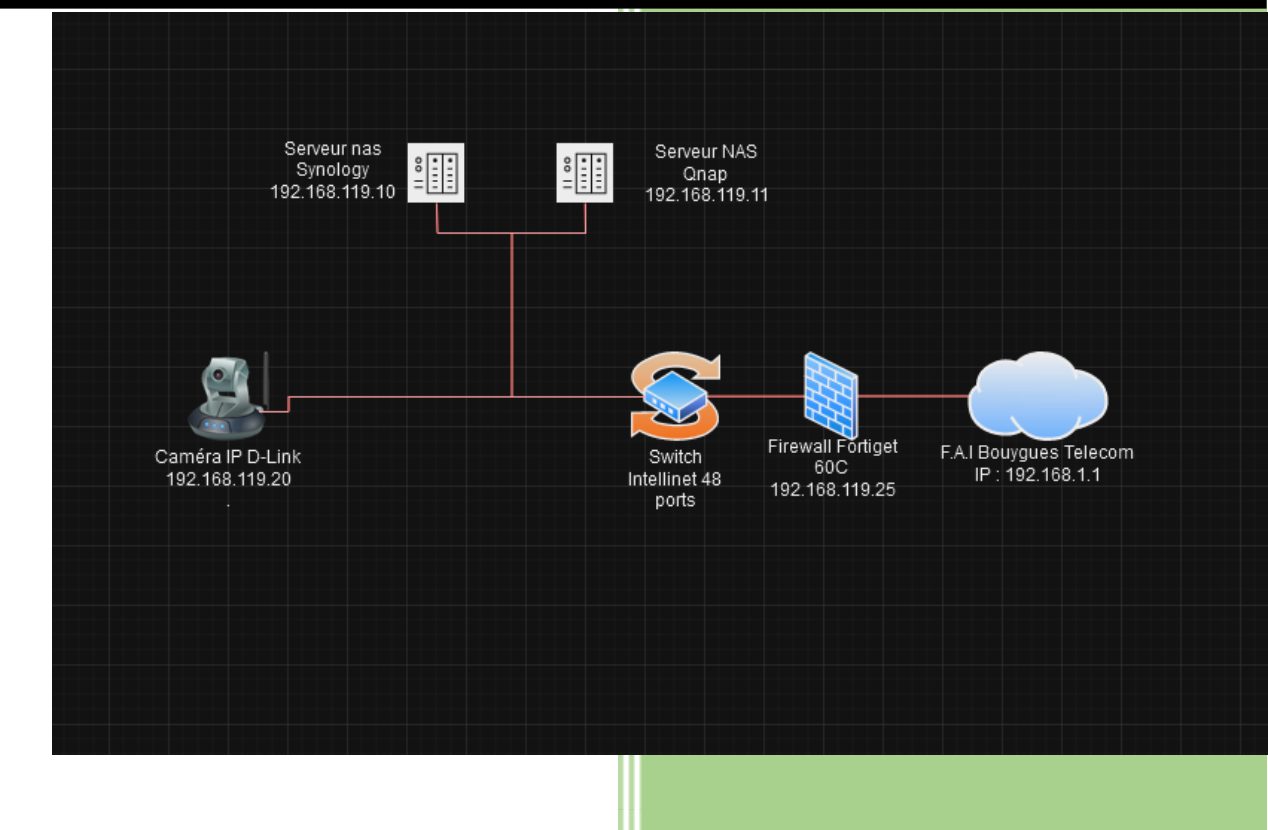

Brieuc le Faucheur SC-Micro 5/31/2024 Durant ce TP, nous allons mettre en place le fonctionnement et la mise en réseau. Il faudra également sécuriser les différents périphériques, un schéma réseau sera présent dans cette doc.

Voici la liste et détails de ce que nous avons :

### - Nas Synology

Créer un RAID1 avec 2 disques durs de 2 TO Mettre en applications les fondamentaux de sécurité

### - NAS QNAP

Créer un RAID 5 avec les disques durs de 3TO Mettre en applications les fondamentaux de sécurité

### - Caméra D-LINKC DGS-5222L

Compte D-LINK si besoin donné. Caméra lié au Wi-Fi suivant : Bbox-SCMG IP caméra : ?

### - FIREWALL Fortigate 60-C

A mettre en fonction. Assistant Wizard + Recherche de fonctionnement de règles Premier démarrage sur : 192.168.1.99 Login : \*\*\*\*\*\* / mdp : \*\*\*\*\*\*\*

### - Switch ZyXel GS1200-8

A mettre en fonction. Produit Reset. Trouver les identifiants par défauts. (Google DORKS)

### - BOX INTERNET : Bbox

Nous allons commencer ce TP par le Nas Synology.

Une fois tous les branchements fait allumons le, ensuite nous allons lancer l'application Synology Assistance qui vas nous permettre de voir les Nas synology branché sur le réseau, comme le montre la capture d'écran ci-dessous on peut apercevoir le nôtre :

| Synology Assist | ant               |                          |                     |                   | —                    |                |   |
|-----------------|-------------------|--------------------------|---------------------|-------------------|----------------------|----------------|---|
| Gestion         | ériphérique d'imp | ression                  |                     |                   | Sj                   | <b>no</b> logy |   |
| Recherche       | La Connecter 🔤    | <mark>∄</mark> Mapper un | lecteur             | Configurer WOL    | 1                    | 🔅 😧 🚯          | ) |
| Nom de serveur  | Adresse IP        | Statut IP                | Statut              | Adresse MAC       | Version              | Modèle         |   |
| SynologyNAS     | 192.168.119.10    | DHCP                     | <u>Non installé</u> | 90:09:D0:54:40:F1 | 7.1.1-42962 update 4 | DS224+         | 2 |
|                 |                   |                          |                     |                   |                      |                |   |
|                 |                   |                          |                     |                   |                      |                |   |
|                 |                   |                          |                     |                   |                      |                |   |
| SynologyNAS     | 192.168.119.10    | DHCP                     | <u>Non installé</u> | 90:09:D0:54:40:F1 | 7.1.1-42962 update 4 | DS224+         | 2 |

Si votre périphérique n'est pas répertorié, reportez-vous à ces astuces. 1 serveur(s) Synology trouvé(s) au total.

Une fois cela fait, nous pouvons nous rendre sur l'adresse <u>http://192.168.119.10:5000/web\_index.html</u> pour contrôler notre nas. On lance l'installation de celui-ci.

Une fois être arrivé sur l'interface de configuration, nous devons aller dans gestionnaire de stockage, c'est ici que l'on vas créer le stockage et le volume En suivant les instructions et en choisissant nos besoins voici ce que au final cela donne :

| Assistant de création de | Assistant de création de stockage |                    |  |  |  |
|--------------------------|-----------------------------------|--------------------|--|--|--|
| Confirmer les pa         | aramètres                         |                    |  |  |  |
|                          |                                   |                    |  |  |  |
| ∧ Groupe de stocka       | age                               |                    |  |  |  |
| Type de RAID             |                                   | RAID 1             |  |  |  |
| Type de disque           |                                   | SATA HDD           |  |  |  |
| Disque sélectionr        | né                                | Disque 1, Disque 2 |  |  |  |
| Capacité estimée         | 3                                 | 1852 Go            |  |  |  |
| ∧ Volume                 |                                   |                    |  |  |  |
| Capacité allouée         |                                   | 1852 Go            |  |  |  |
| Système de fichi         | ers                               | Btrfs              |  |  |  |
|                          |                                   |                    |  |  |  |

Retour

Appliquer

Une fois cela fait, optionnellement, nous allons créer un dossier partagé, il se nomme partage, un utilisateur nommé marc a été créer, l'administrateur « control » et l'utilisateur « marc » on des droits de lecture et écriture sur celui-ci. Une fois cela fait nous allons mettre en place les fondamentaux de sécurité. Pour commencer nous allons

Pour commencer on va s'occuper du pare-feu, par défaut, le pare-feu n'est pas activé, et donc tous les accès sont permis. L'idée générale est d'autoriser les accès depuis le réseau local, et de le fermer aux accès distants. Pour configurer le pare-feu, il faut

### cocher Activer le pare-feu.

| Sécurité                   | Compte        | Pare-feu      | Protection    | Certificat  | Avancé      | КМІР                                |                         |
|----------------------------|---------------|---------------|---------------|-------------|-------------|-------------------------------------|-------------------------|
| Général                    |               |               |               |             |             |                                     |                         |
| <ul> <li>Active</li> </ul> | r le pare-fe  | eu            |               |             |             |                                     |                         |
| <ul> <li>Active</li> </ul> | r les notific | ations du pa  | are-feu       |             |             |                                     |                         |
| M'aver                     | rtir quand d  | les applis ou | services sont | bloqués par | le pare-feu | et fournir l'option de débloquer ce | service ou cette appli. |
| Profil du p                | oare-feu      |               |               |             |             |                                     |                         |
| Personnalis                | sez votre p   | rofil de pare | -feu.         |             |             |                                     |                         |
| Profil du pa               | are-feu :     | defa          | ault          |             |             | •                                   | Modifier les règles     |
|                            |               |               |               |             |             |                                     |                         |

### Ensuite on vas cliquer sur créer :

| lom du profil i                   | parfou inter         | face                    |                  |                             |
|-----------------------------------|----------------------|-------------------------|------------------|-----------------------------|
| vom du prom :                     | parieu-interi        | ace                     |                  |                             |
| Règles du pare-feu                |                      |                         |                  |                             |
| Créer Modifier                    | Supprimer            |                         | (                | LAN 1                       |
| Activé Ports                      | 3                    | Protocole               | IP source        | Toutes les interfaces       |
|                                   |                      |                         |                  | LAN 1                       |
|                                   |                      |                         |                  | LAN 2                       |
|                                   |                      |                         |                  | PPPoE                       |
|                                   |                      |                         |                  | VPN                         |
|                                   |                      |                         |                  |                             |
|                                   |                      | Aucun élément           |                  |                             |
|                                   |                      |                         |                  | 0 élément                   |
| aucune règle n'est rem            | plie : 💿 Autorise    | r l'accès 🔵 Refuser a   | accès            |                             |
| marque : Vous pouvez<br>priorité. | faire glisser les rè | gles pour réarranger le | ur ordre. Les rè | ègles au dessus prennent la |
|                                   |                      |                         |                  |                             |

# On va tout d'abord ajouter quatre règles garantissant un accès local complet à votre NAS :

| Règles | du pare-fe   | eu        |           |           |                   |           |
|--------|--------------|-----------|-----------|-----------|-------------------|-----------|
| Créer  | Modifier     | Supprimer |           |           | LAN 1             | -         |
|        | Activé       | Ports     | Protocole | IP source |                   | Action    |
|        | $\checkmark$ | Tous      | Tous      | 192.168.0 | 0.0/255.255.255.0 | Autoriser |
|        |              | Tous      | Tous      | 172.16.0. | 0/255.240.0.0     | Autoriser |
|        |              | Tous      | Tous      | 10.0.0.0/ | 255.0.0.0         | Autoriser |
|        |              | Tous      | Tous      | fe80::/10 |                   | Autoriser |

Dernier point, <u>mais le plus important</u>, on choisit Refuser l'accès comme comportement du pare-feu en cas de requête non déclenchée par les règles précédemment ajoutées :

| Si aucune règle n'est remplie : 🔵 | Autoriser l'accès 💽 | Refuser accès |
|-----------------------------------|---------------------|---------------|
|                                   |                     |               |

#### Ensuite, nous allons voire les services de fichiers,

On va dans Panneau de configuration -> Services de fichiers SMB (ou Samba dans sa déclinaison Linux) est le protocole utilisé par Windows lorsqu'on monte un lecteur réseau dans l'explorateur de fichiers. Mais même sous Linux, il est le protocole à privilégier lorsqu'on se connecte à un NAS.

| ^ | Par        | ramètres SMB                                                                 |                                           |                                                                            |                                                                                                    |
|---|------------|------------------------------------------------------------------------------|-------------------------------------------|----------------------------------------------------------------------------|----------------------------------------------------------------------------------------------------|
|   | Ac         | tiver le service SMB                                                         |                                           |                                                                            |                                                                                                    |
|   | Gro        | oupe de travail :                                                            | WORKGRO                                   | OUP                                                                        |                                                                                                    |
|   |            | Refuser l'accès aux                                                          | versions pr                               | écédentes                                                                  |                                                                                                    |
|   | ✓          | Masquer les dossiers                                                         | s partagés                                | pour les utilisateurs                                                      | ne disposant pas d'autorisation                                                                                   |
|   | <          | Activer le journal de                                                        | s transfert                               | S                                                                          |                                                                                                    |
|   |            | Paramètres de jou                                                            | ırnal Af                                  | fficher les journaux                                                       |                                                                                                    |
|   | F          | Paramètres avancés                                                           |                                           |                                                                            |                                                                                                    |
|   | Rei        | marque :                                                                     |                                           |                                                                            |                                                                                                    |
|   | • '<br>• ! | Vous pouvez activer l<br>Une fois les dossiers i<br>l'Explorateur de fichier | a corbeille s<br>ndexés dan<br>rs Windows | sur la page d'édition<br>s <u>Liste des dossiers</u><br>pour rechercher de | de <u>Dossier partagé</u> .<br><u>indexés</u> , vous pouvez utiliser Mac Finder ou<br>s fichiers et leur contenu. |
|   |            | Saisissez les adresss<br>réseau local :                                      | ci-dessous                                | pour accéder aux c                                                         | lossiers partagés à l'aide d'un ordinateur sur votre                                                              |
|   |            | PC (Windows Explo                                                            | rer):                                     | \\Nas-Brieuc                                                               |                                                                                                    |
|   |            | Mac (Finder) :                                                               |                                           | smb://Nas-Brieu                                                            | IC                                                                                                    |

- 1. Dans Paramètres SMB, cochez Activez le journal des transferts
- 2. On coche Masquer les dossiers partagés pour les utilisateurs ne disposant pas d'autorisation

3. Dans WS-Discovery, on coche Activer la découverte de réseau Windows pour autoriser l'accès aux fichiers via SMB

| ∧ WS-Discovery                                                                                                    |
|----------------------------------------------------------------------------------------------------|
| Les périphériques réseaux locaux peuvent utiliser la découverte de réseaux Windows pour accéder à des fichiers sur votre DiskStation. |
| Activer la découverte de réseaux Windows pour autoriser l'accès aux fichiers via SMB                                                  |

4. On clique sur **Paramètres avancés** et on définit le protocole SMB minimum sur **SMB2 et Large MTU**, SMB1 a de nombreuses failles de sécurité et n'est plus nativement par défaut activé dans DSM :

| Paramètres avancés                                           |                             |             | ×  |
|--------------------------------------------------------------|-----------------------------|-------------|----|
| Général macOS Autres                                         |                             |             |    |
| Serveur WINS :                                               |                             |             |    |
| Protocole SMB maximum :                                      | SMB3                        | •           |    |
| Protocole SMB minimum :                                      | SMB2 et Large MTU           | •           |    |
| Plage SMB :                                                  | SMB2 et Large MTU,SMB3      | 3           |    |
| Mode de chiffrement du transport :                           | Défini par le client        | •           |    |
| Activer la signature serveur :                               | Désactiver                  | •           |    |
| Activer Opportunistic Locking                                |                             |             |    |
| Activer le bail SMB2                                         |                             |             |    |
| Activer les handles durables de SM fichiers sera désactivé.) | 1B (Le verrouillage inter-p | rotocole de | 2S |
| Vider le cache SMB                                           |                             |             |    |

Ensuite on va dans « Autre » et On coche les 3 options suivantes :

| ✓ | Permettre les liens symboliques au sein de dossiers partagés                           |
|---|----------------------------------------------------------------------------------------|
|   | Autoriser les liens symboliques entre différents dossiers partagés                     |
|   | Désactiver les connexions multiples à partir de la même adresse IP                     |
|   | Collecter des journaux de déboggage                                                    |
|   | Application des permissions UNIX par défaut                                            |
|   | Ne pas réserver d'espace disque lors de la création de fichiers                        |
|   | Activer l'authentification NTLMv1                                                      |
|   | Activer la lecture asynchrone                                                          |
| ~ | Contrôle des modifications apportées à tous les sous-dossiers du répertoire e<br>cours |

### **Utilisateur et groupe**

Lors du passage à DSM 7, ou lors d'une nouvelle installation, vous êtes invités à créer un nouveau compte administrateur si votre seul compte administrateur est le compte "admin".

Cela permet d'avoir un compte administrateur avec des accès plus robustes (voir Politique de mot de passe), et de désactiver le compte "admin" par défaut, sur lequel vous ne pourrez plus vous connecter.

| Utilisateur | Groupe   | Avancé     |             |                     |             |           |
|-------------|----------|------------|-------------|---------------------|-------------|-----------|
| Créer 🝷     | Modifier | Supprimer  | Exporter +  | Déléguer -          |             |           |
| Nom +       |          | Courrier é | lectronique | Description         | État de 2FA | Statut    |
|             |          |            | @gmail.cor  | n                   | Activé      | Normal    |
| admin       |          |            |             | System default user | Désactivé   | Désactivé |

### Configuration du mot de passe

On se dirige vers l'onglet Avancé -> Configuration du mot de passe :

| Utilisateur Groupe Avancé                                                                                   |
|----------------------------------------------------------------------------------------------------|
| ∧ Configuration du mot de passe                                                                             |
| ✓ Autoriser les utilisateurs non-administrateur à réinitialiser les mots de passe oubliés via email         |
| Obliger les utilisateurs à modifier leur mot de passe une fois que l'administrateur l'a réinitialisé        |
| ✓ Appliquer les règles de force de mot de passe                                                             |
| Veuillez consulter <u>cet article</u> pour plus d'informations sur la manière de renforcer un mot de passe. |
| Exclure du mot de passe le nom et la description de l'utilisateur                                           |
| ✓ Inclure le mélange majuscule/minuscule                                                                    |
| ✓ Inclure les caractères numériques                                                                         |
| Inclure les caractères spéciaux                                                                             |
| Exclure un mot de passe faible                                                                              |
| ✓ Longueur minimale du mot de passe 10                                                                      |
| Historique des mots de passe (fois)                                                                         |

### Espace personnel de l'utilisateur

Au bas du menu **Avancé** on coche **Activer le service d'accueil de l'utilisateur**, afin que chaque utilisateur dispose de son propre dossier personnel dans homes (homes n'est visible que des membres du groupe administrateurs).

# Réseau

Dans l'onglet Général de la catégorie Réseau :

- Dans Paramètres avancés :
  - Cochez Répondre à la demande ARP si l'adresse IP cible est identique à une adresse locale configurée sur l'interface entrante, cela permet de faire en sorte que les données sortent par leurs interfaces respectives.
  - Cochez Activer la détection des conflits IP, vous aurez des notifications dans DSM si votre NAS rencontre des problèmes de conflit d'IP.

### Connectivité

Cochez Activer HTTP/2

# **Sécurité**

### **Protection du compte**

Cochez Activez la protection du compte :

| <ul> <li>Protection du co</li> </ul>      | mpte                                                                                     |                                                |  |  |  |  |  |  |
|-------------------------------------------|------------------------------------------------------------------------------------------|------------------------------------------------|--|--|--|--|--|--|
| Activez cette option po                   | Activez cette option pour protéger vos comptes des attaques par des clients non fiables. |                                                |  |  |  |  |  |  |
| <ul> <li>Activer la protection</li> </ul> | Activer la protection du compte                                                          |                                                |  |  |  |  |  |  |
|                                           | - · ·                                                                                    |                                                |  |  |  |  |  |  |
| Clients non fiat                          | bles                                                                                     |                                                |  |  |  |  |  |  |
| Une protection d                          | e compte sera déclenché                                                                  | ée si un client non fiable ne parvient pas à s |  |  |  |  |  |  |
| Tentatives de cor                         | nnexion :                                                                                | 5                                              |  |  |  |  |  |  |
| Sous (minutes) :                          |                                                                                          | 1                                              |  |  |  |  |  |  |
| La protection de                          | La protection de compte sera annulée après une période prédéterminée.                    |                                                |  |  |  |  |  |  |
| Annuler la protec                         | tion du compte                                                                           | 30                                             |  |  |  |  |  |  |
| (minutes plus tar                         | rd) :                                                                                    |                                                |  |  |  |  |  |  |
| Gérer les comp                            | otes protégés                                                                            |                                                |  |  |  |  |  |  |
| <b>Clients fiables</b>                    |                                                                                          |                                                |  |  |  |  |  |  |
| Un client fiable s                        | era bloqué s'il ne parvie                                                                | nt pas à se connecter à de trop nombreuses     |  |  |  |  |  |  |
| Tentatives de cor                         | nexion :                                                                                 | 10                                             |  |  |  |  |  |  |
| Sous (minutes) :                          |                                                                                          | 1                                              |  |  |  |  |  |  |
| Définir une pério                         | Définir une période après laquelle les clients seront débloqués.                         |                                                |  |  |  |  |  |  |
| Débloquer (minu                           | tes plus tard) :                                                                         | 30                                             |  |  |  |  |  |  |
| Gérer les client                          | ts fiables                                                                               |                                                |  |  |  |  |  |  |

Cliquez ensuite sur **Autoriser/Bloquer la liste**, sélectionnez **Créer -> Ajouter une adresse IP**, choisissez Sous-réseau et ajouter les deux entrées suivantes :

| Ajouter une adresse IP                                               | ×                        |
|----------------------------------------------------------------------|--------------------------|
| 🔵 Hôte unique 💿 Sou                                                  | ıs-réseau                |
| Adresse IP/Nom de domaine :                                          | 192.168.0.0              |
| Masque de sous réseau/Longueur du prefix :                           | 16                       |
|                                                                      |                          |
| Ajouter une adresse IP                                               | ×                        |
| Ajouter une adresse IP<br>Hôte unique Sou                            | X<br>Is-réseau           |
| Ajouter une adresse IP<br>Hôte unique<br>Adresse IP/Nom de domaine : | X<br>Is-réseau<br>fe80:: |

Enfin, cochez également Activer la protection DoS.

# Portail de connexion

## DSM

Vous pouvez cocher la case **Rediriger automatiquement les connexions HTTP vers HTTPS** pour le bureau DSM pour vous connecter automatiquement en HTTPS même si l'adresse entrée commence par HTTP. Il est préférable d'avoir mis en place un certificat avant d'activer cette option pour éviter les avertissements de sécurité du navigateur.

**REMARQUE** : Ne pas activer cette option si vous utiliser un proxy inversé pour accéder à vos services DSM.

| E Panneau de configuration                                                         |                                  |                        |  |  |  |  |  |  |  |
|------------------------------------------------------------------------------------|----------------------------------|------------------------|--|--|--|--|--|--|--|
| DSM Applications Avanc                                                             | é                                |                        |  |  |  |  |  |  |  |
| ∧ Style de connexion                                                               |                                  |                        |  |  |  |  |  |  |  |
|                                                                                    | Modifier                         |                        |  |  |  |  |  |  |  |
| ∧ Services Web                                                                     |                                  |                        |  |  |  |  |  |  |  |
| Port DSM (HTTP) :                                                                  | 5000                             |                        |  |  |  |  |  |  |  |
| Port DSM (HTTPS) :                                                                 | 5001                             |                        |  |  |  |  |  |  |  |
| ✓ Rediriger automatiquemen                                                         | t les connexions HTTP vers HT    | TPS pour le bureau DSM |  |  |  |  |  |  |  |
| Remarque : Vous pouvez impo                                                        | rter des certificats sur la page | e <u>Certificat</u> .  |  |  |  |  |  |  |  |
| ∧ Domaine                                                                          |                                  |                        |  |  |  |  |  |  |  |
| Vous pouvez faire pointer un r                                                     | nom de domaine enregistré ver    | s votre Synology NAS.  |  |  |  |  |  |  |  |
| Domaine personnalisé :                                                             | nas-brieuc                       | <b>i</b>               |  |  |  |  |  |  |  |
| ✓ L'activation de HSTS force les navigateurs à utiliser les connexions sécurisées. |                                  |                        |  |  |  |  |  |  |  |
|                                                                                    |                                  |                        |  |  |  |  |  |  |  |

Réinitialiser Sauvegarder

Parfait, maintenant que nous avons appliqués quelques bases de sécurité pour le nas Synology. Nous pouvons désormais passer au NAS QNAP

### Lançons l'applications Qfinder

|        |           |                          |                            |               |                  |           |         |                           |                 |            | QG                | ) 🛡 🌐  |
|--------|-----------|--------------------------|----------------------------|---------------|------------------|-----------|---------|---------------------------|-----------------|------------|-------------------|--------|
|        | Ţ         |                          | $\overline{\mathbf{O}}$    | $\odot$       |                  | Δ         | ~       | æ                         | <u>ි</u>        |            |                   | 2      |
| (      | onnexion  | Lecteurs réseau          | Téléchargement de<br>photo |               |                  |           |         | Localiser cet<br>appareil |                 |            |                   |        |
| Signet | Nom       | Adresse IP               | Туре                       | Nom de l'appa | areil myQNAPclou | Catégorie | Modèle  | Systèm                    | e d'exploital \ | /ersion    | Adresse MAC       | Statut |
| ŵ      | NAS25A057 | 169. <mark>254</mark> .7 | .130                       |               |                  | NAS       | TS-451+ | QTS                       | 5               | 5.1.7.2770 | 24-5E-BE-25-A0-57 | ?      |

### On observe donc ici notre NAS qui est à l'adresse IP 169.254.7.130

Il nous suffit donc d'aller à l'adresse <u>http://169.254.7.130:8080</u>, lors de la première installation, il suffit de suivre les indications, c'est-à-dire créer directement le compte admin, comment nommer le serveur etc...

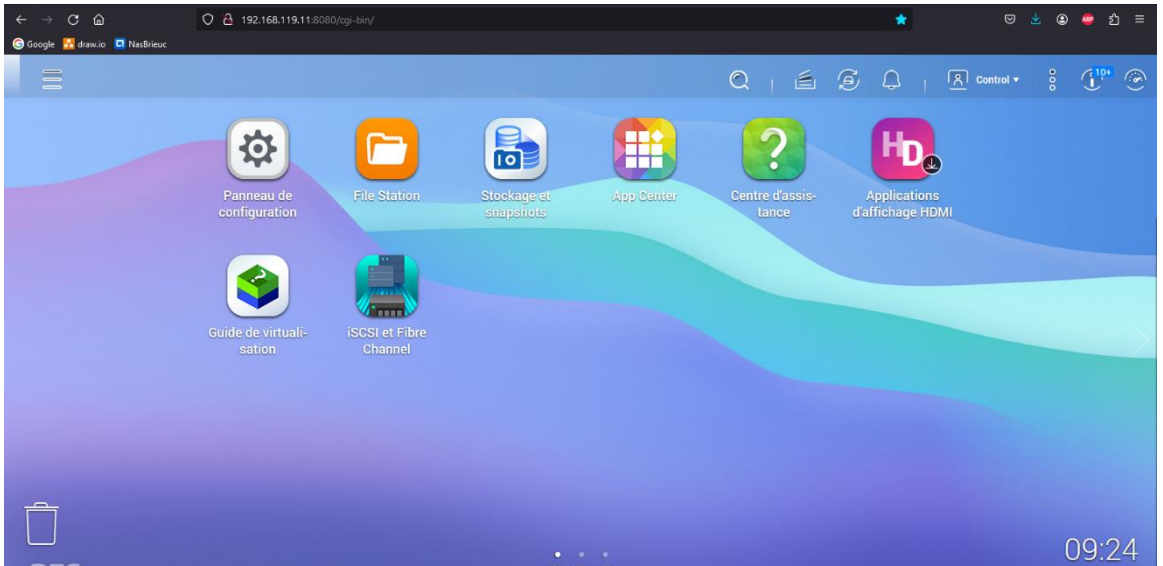

Normalement une fois toute les étapes faites nous arrivons sur le nas (connecté en tant que admin)

## 2/ CRÉATION D'UN UTILISATEUR

Pour commencer nous allons d'abord créer un utilisateur, dans cette exemple, nous allons l'appeler « Marc » . Pour se faire, il suffit simplement d'aller dans le panneau de configuration --> utilisateur --> Créer --> Créer un utilisateur

| Panneau de c             | configuration            |                                    |               |       |                               | - 🗆 🗙                  |
|--------------------------|--------------------------|------------------------------------|---------------|-------|-------------------------------|------------------------|
| ← (                      | ControlPanel             |                                    |               |       |                               | Q ()                   |
| ૼૢૼ                      | 🙎 Utilisateurs           | Créer - Supprimer Paramèt          | res avancés • | U     | Itilisateur locaux            | • Q                    |
| Système                  | 🧟 Groupes d'utilisateurs | Créer un utilisateur               | Description   | Quota | État                          | Action                 |
| 0                        | 😽 Dossiers partagés      | Créer plusieurs utilisateurs       | administrator | -     | Désactivé                     |                        |
| ے۔<br>Privilège          | 🟮 Quota                  | Importer/Exporter des utilisateurs |               | -     | Activer                       | <b>?</b> Ø&2 <b>::</b> |
|                          | 💼 Sécurité du domaine    |                                    |               |       |                               |                        |
| Réseau et<br>services de | 🛕 Contrôleur de domaine  |                                    |               |       |                               |                        |
| Applications             |                          | KK ⊲   Page 1 /1   ► >>   4        | 3             | Élém  | ients affichés: 1-2, Total: 2 | Afficher 10 ▼ Eléments |

Il ne nous reste plus qu'à remplir les informations.

### 3/CRÉATION DE VOLUME ET MISE EN PLACE RAID 5

D'abord, voyons plus précisément ce qu'est un système RAID 5. Le RAID 5 est une **matrice d'au moins trois disques durs**. Elle agit comme un lecteur logique et l'emporte clairement sur les autres supports de données individuels pour ce qui est de la résilience et de la vitesse de lecture. Les systèmes RAID 5 s'appuient sur deux méthodes actives, utilisées ensemble, pour offrir ces avantages : d'une part, la matrice **répartit** les fichiers à enregistrer **de manière uniforme** sur tous les disques liés entre eux. Cette technique est également connue sous le nom de « *striping* ».

D'autre part, un système RAID 5 calcule les **informations de parité** correspondant à toutes les données utilisateur stockées, et celles-ci sont également réparties sur les différents supports de stockage. À l'aide d'un **lien XOR**, le système de stockage permet ensuite de restaurer tout bloc de données perdu ou endommagé.

### Présentation rapide des avantages et inconvénients du système RAID 5 :

- Bon rapport qualité prix
- Redondance générée de manière efficace
- Solution économique pour l'amélioration de la vitesse de lecture
- Une bonne résilience
- Vitesse d'écriture réduite par rapport aux disques uniques
- Capacité de stockage des disques durs individuels limitée dans une certaine mesure

Une fois toutes ces informations réunis concernant ce qu'est le « RAID 5 » nous pouvons commencer.

Pour se faire nous allons nous diriger dans **Stockage et Snapshot -->** dérouler le menu roulant **Stockage** et sélectionner **Stockage et Snapshot**,

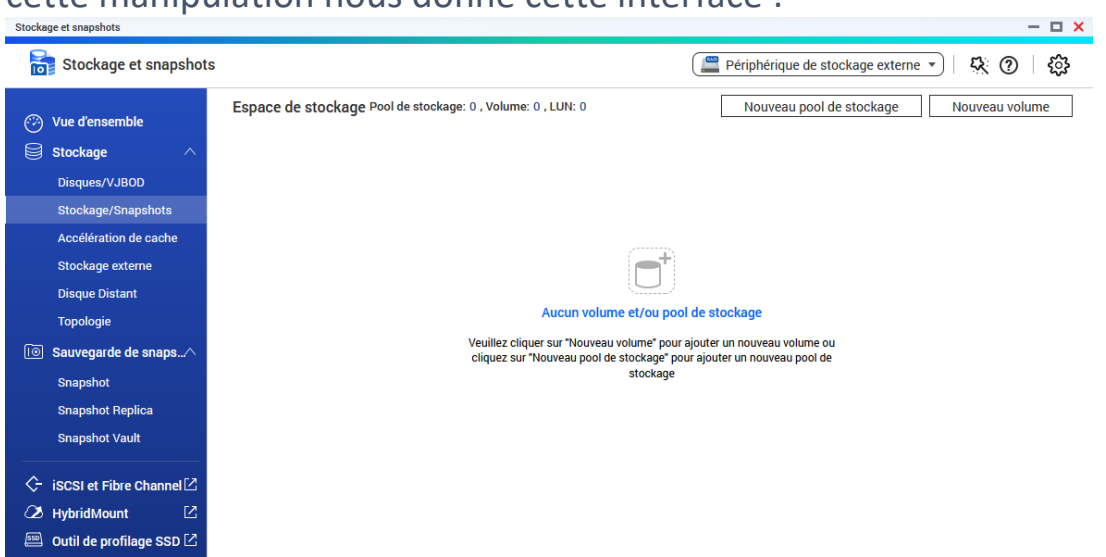

cette manipulation nous donne cette interface :

Nous allons cliquer sur le petit logo au milieu, ce qui nous permettra de créer le stockage et le raid 5.

| 🗖 Assista                                | nt Créer un            | pool de        | stockage        | 2                 |       |                          |                |                          | > |  |
|------------------------------------------|------------------------|----------------|-----------------|-------------------|-------|--------------------------|----------------|--------------------------|---|--|
|                                          | on 🖴 Se                | électionner di | isque(s)        | Configu           | rer 🥝 | Résumé                   |                |                          |   |  |
| Sélectionnez et configurez des disques : |                        |                |                 |                   |       |                          |                |                          |   |  |
| Unité du boî                             | tier [total : 1 unité( | s)] : NAS H    | Hôte [disques d | isponibles : 4/4] | *     |                          |                |                          |   |  |
| Créer un                                 | pool de stockage sé    | curisé SED (   |                 |                   |       | 😤 <u>Qu'est-ce qu'un</u> | pool de stocka | <u>ge sécurisé SED ?</u> |   |  |
| ✓ Disq                                   | ue                     | État F         | Fabricant       | Modèle            | Туре  | Type de bus              | Capacité       | Type de SED              |   |  |
| Disqu                                    | ue 1                   | Bon T          | TOSHIBA         | DT01ACA3          | HDD   | SATA                     | 2.73 To        | -                        |   |  |
| Disqu                                    | ue 2                   | Bon S          | Seagate         | ST3000VX          | HDD   | SATA                     | 2.73 To        | -                        |   |  |
| 🗹 Disqu                                  | ue 3                   | Bon S          | Seagate         | ST3000VN          | HDD   | SATA                     | 2.73 To        | -                        |   |  |
| Disqu                                    | ue 4                   | Bon V          | WDC             | WD30EFRX          | HDD   | SATA                     | 2.73 To        | -                        |   |  |
| Sélectionné                              | : 4                    |                |                 |                   |       |                          | Capacité é     | valuée: 8.16 To          |   |  |
| Type RAID:                               | RAID 5                 | •              |                 |                   |       | Disque de rechange:      | Aucun          | • 0                      |   |  |
|                                          | Seul                   |                |                 |                   |       |                          |                |                          |   |  |
|                                          | JBOD                   |                |                 |                   |       |                          |                |                          |   |  |
|                                          | RAID 0                 |                |                 |                   |       |                          |                |                          |   |  |
|                                          | HAID 1                 |                |                 |                   |       |                          |                |                          |   |  |
| Annuler                                  | RAID 5                 |                |                 |                   |       |                          | Précédent      | Suivant                  |   |  |
|                                          | RAID 10                |                |                 |                   |       |                          |                |                          |   |  |

Il est évidemment important de sélectionner le type de RAID, en l'occurrence ici nous souhaitons le 5, alors, prenons le TYPE 5. Enfin cela nous donne ceci :

| 🗖 Assistant Créer un pool de stockage         |                                                                     |  |  |  |  |  |  |  |
|-----------------------------------------------|---------------------------------------------------------------------|--|--|--|--|--|--|--|
| Introduction 🖉 Sélectionner disqu             | ue(s) III Configurer 🔗 Résumé                                       |  |  |  |  |  |  |  |
| Créer: Nouveau pool de stockage               |                                                                     |  |  |  |  |  |  |  |
| Configuration du disque:                      |                                                                     |  |  |  |  |  |  |  |
| A disque(s)                                   | à NAS Hôte, RAID 5, 8.16 To: Disque 4, Disque 3, Disque 2, Disque 1 |  |  |  |  |  |  |  |
| Configurer:                                   |                                                                     |  |  |  |  |  |  |  |
| Surprovisionnement:                           | Indisponible                                                        |  |  |  |  |  |  |  |
| Espace de snapshot garanti:                   | 835.58 Go (10%)                                                     |  |  |  |  |  |  |  |
| Seuil d'alerte:                               | Activé (80%)                                                        |  |  |  |  |  |  |  |
| Résumé:                                       |                                                                     |  |  |  |  |  |  |  |
| Estimation de la capacité totale disponible : | 8.16 To                                                             |  |  |  |  |  |  |  |
| Estimation de l'espace réservé :              | 985.74 Go 🚺                                                         |  |  |  |  |  |  |  |
| Estimation de l'espace non alloué :           | 7.20 То                                                             |  |  |  |  |  |  |  |
|                                               |                                                                     |  |  |  |  |  |  |  |
| 📕 Réservé: 11.80% 📃 Non alloué : 88.20        | 0%                                                                  |  |  |  |  |  |  |  |
|                                               |                                                                     |  |  |  |  |  |  |  |
|                                               |                                                                     |  |  |  |  |  |  |  |
|                                               |                                                                     |  |  |  |  |  |  |  |
|                                               |                                                                     |  |  |  |  |  |  |  |
| Annuler                                       | Précédent Créer                                                     |  |  |  |  |  |  |  |
|                                               |                                                                     |  |  |  |  |  |  |  |

Lors du lancement de la procédure, cela peut durer quelques minutes.

Maintenant, créons nos dossiers partagés, un pour Direction (accès pour control) et un pour PARTAGE (accès pour control/Marc)

| Stockage et snapshots                                                                                                    | •                    |                      |                   |            |                                  | - • ×          |
|----------------------------------------------------------------------------------------------------|----------------------|----------------------|-------------------|------------|----------------------------------|----------------|
| Stockage et snapshots                                                                                                    |                      |                      |                   | 📟 Pé       | riphérique de stockage externe 🔹 | <u>\$</u> 0 \$ |
| Vue d'ensemble                                                                                                    | Espace de stockage   | Pool de stockage: 1, | Volume: 0, LUN: 0 |            | Créer • Snapshot •               | Gérer 🖯        |
|                                                                                                    | Nom/Alias            | État                 | Туре              | Snapshot R | Nouveau pool de stockage         | e utilisé      |
|                                                                                                    | ∧ Pool de stockage 1 | 🔮 Prêt (Synchro      | D                 |            | Nouveau volume                   |                |
| Stockage/Spanshote                                                                                                    |                      |                      |                   |            | LUN basé sur un nouveau bloc     |                |
|                                                                                                    |                      |                      |                   |            | Créer un JBOD virtuel            |                |
| Stockare externe                                                                                                    |                      |                      |                   |            |                                  |                |
| Disque Distant                                                                                                    |                      |                      |                   |            |                                  |                |
| Topologie                                                                                                    |                      |                      |                   |            |                                  |                |
| I Sourcegardo de enone                                                                                                    |                      |                      |                   |            |                                  |                |
|                                                                                                    |                      |                      |                   |            |                                  |                |
| Snapshot                                                                                                    |                      |                      |                   |            |                                  |                |
| Snapshot Replica                                                                                                    |                      |                      |                   |            |                                  |                |
|                                                                                                    |                      |                      |                   |            |                                  |                |
| Germannel     Germannel     Germann |                      |                      |                   |            |                                  |                |
| 🛆 HybridMount 🛛 🖄                                                                                                    |                      |                      |                   |            |                                  |                |
| 🔤 Outil de profilage SSD 🗹                                                                                                    |                      |                      |                   |            |                                  |                |
| (†1)                                                                                                    |                      |                      |                   |            |                                  |                |

On fait nouveau volume et on le paramètres suivant nos besoins.

Une fois le volume crée, on peut maintenant créer nos dossiers partagés.

Il est important de bien Activer le dénombrement basé sur l'accès (ABE) et de Permettre le dénombrement des actions en fonction de l'accès (ABSE) (surtout sur le dossier direction) car en faisant cela, tous les utilisateurs n'ayant pas les droits à ce dossier ne le verront tout simplement pas, par exemple l'utilisateur marc n'a pas accès au dossier direction, il ne le vois donc pas grâce à ces deux paramètres (activer ceci lors de la création du dossier partagé) l'image ci-dessous nous sommes connecté en tant que « control », on a bien accès au partage et direction

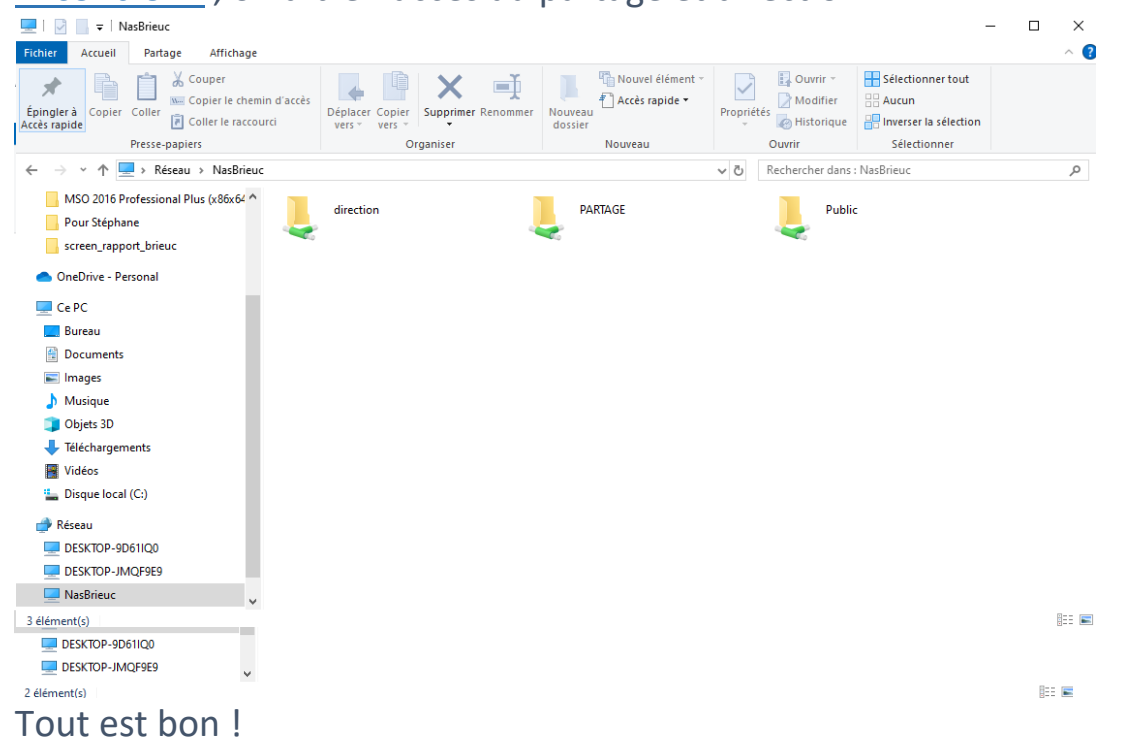

Maintenant, appliquons les fondamentaux de sécurité Avec les règles de bases on doit évidemment désactiver le compte par défaut de QTS. Il s'appelle « admin », de même pour les utilisateurs que vous n'utilisez pas, désactiver les au minimum, pas besoin de les supprimer.

| Panneau ue      | conligur | auon                    |                              |               |        |               |              |
|-----------------|----------|-------------------------|------------------------------|---------------|--------|---------------|--------------|
| ÷               | Con      | <b>trol</b> Panel       |                              |               |        |               | Q (?)        |
| ŝ               | 2        | Utilisateurs            | Créer - Supprimer Paramètres | avancés -     | Utilis | ateurs locaux | • Q          |
| Système         | 2        | Groupes d'utilisateurs  | Nom d'utilisateur            | Description   | Quota  | État          | Action       |
| ~               |          | Administration déléguée | admin                        | administrator | -      | Désactivé     |              |
| ĕ               | -        | Dossiers partagés       | control ≓ 🗊                  |               | -      | Activer       | <b>?283:</b> |
| Privilège       |          |                         | Marc                         |               | -      | Activer       | <b>?223:</b> |
| $(\mathcal{A})$ |          | Quota                   |                              |               |        |               |              |
| Réseau et       |          | Sécurité du domaine     |                              |               |        |               |              |
| services de     | <u> </u> | Contrôleur de domaine   |                              |               |        |               |              |
|                 |          |                         |                              |               |        |               |              |
| Applications    |          |                         |                              |               |        |               |              |

On voit sur le screen du dessus que on a désactivé le compte admin, qui est le compte de base, mais on a créé un autre nommé « control », qui lui a tous les droits d'admin.

Ensuite, Dans le Control Panel, dans Système puis Sécurité, on a pas mal d'options, dont la configuration d'une politique de mots de passe, on vas cocher toutes les cases.

| ~ (            | <b>Control</b> Panel                                                                    |                                    |                                 |                                |                              |                           |                             | Q (?) |  |  |  |  |
|----------------|-----------------------------------------------------------------------------------------|------------------------------------|---------------------------------|--------------------------------|------------------------------|---------------------------|-----------------------------|-------|--|--|--|--|
| දරූ            | 🙀 Paramètres généraux                                                                   | Liste des autorisations/refus      | Protection d'accès des IP       | Protection d'accès aux comptes | Certificat SSL et clé privée | Politique de mot de passe | Vérification en deux étapes |       |  |  |  |  |
| Système        | 5tockage et snapshots                                                                   |                                    |                                 |                                |                              |                           |                             | ^     |  |  |  |  |
| 0              | 🔒 Sécurité                                                                              | Force du mot de passe              |                                 |                                |                              |                           |                             |       |  |  |  |  |
| C<br>Privilège | Matériel                                                                                | Appliquer les critères suivants po | ur renforcer la sécurité du mo  | t de passe.                    |                              |                           |                             |       |  |  |  |  |
|                | Alimentation  Inclut les caractères suivants :                                          |                                    |                                 |                                |                              |                           |                             |       |  |  |  |  |
| C)             | Centre de notifications                                                                 | 💟 Lettres de l'alphabet angl       | ais : Au moins 1 majuscul       | e et 1 miniscule 🔹             |                              |                           |                             |       |  |  |  |  |
| services de    | 🧵 Mise à jour du firmware                                                               | Chiffres                           |                                 |                                |                              |                           |                             |       |  |  |  |  |
|                | Sauvegarde/Restauration                                                                 | Ne doit pas inclure des caract     | Volaracieres specialux          |                                |                              |                           |                             |       |  |  |  |  |
| Applications   | Appareil externe                                                                        | Ne doit pas être identique au      | nom d'utilisateur associé, ou a | au nom d'utilisateur inversé   |                              |                           |                             |       |  |  |  |  |
|                | 💻 État du système                                                                       | ✓ Longueur minimale : 8            |                                 |                                |                              |                           |                             |       |  |  |  |  |
|                | 🤶 QuLog Center                                                                          |                                    |                                 |                                |                              |                           |                             |       |  |  |  |  |
|                | Moniteur de ressources                                                                  |                                    |                                 |                                |                              |                           |                             |       |  |  |  |  |
|                | Centre de licences                                                                      | Changer le mot de passe            |                                 |                                |                              |                           |                             |       |  |  |  |  |
|                |                                                                                         | Obliger les utilisateurs à chan    | ger régulièrement de mots de    | passe                          |                              |                           |                             |       |  |  |  |  |
|                |                                                                                         | Ancienneté maximale des mo         | ots de passe (jours) 30         |                                |                              |                           |                             |       |  |  |  |  |
|                | Envoyer un e-mail de notification une semaine avant l'expiration de leur mot de passe 1 |                                    |                                 |                                |                              |                           |                             |       |  |  |  |  |
|                |                                                                                         | Appliquer                          |                                 |                                |                              |                           |                             |       |  |  |  |  |

On va même faire en sorte que les utilisateurs, change leurs mots de passe, tous les trente jours.

QTS propose d'autres fonctionnalités intéressantes comme le blocage d'adresse IP automatique après x tentatives de connexions échouées. Cela marche pour la page de connexion mais on peut également le configurer

### pour les accès SSH, FTP, Samba, etc.

| Panneau d   | le configura | ation                    |                 |                       |             |                |                                        |                              |                                    | -      | + × |
|-------------|--------------|--------------------------|-----------------|-----------------------|-------------|----------------|----------------------------------------|------------------------------|------------------------------------|--------|-----|
| ←           | Cont         | t <b>rol</b> Panel       |                 |                       |             |                |                                        |                              |                                    | Q,     | ?   |
| ŝ           | i d          | Paramètres généraux      | Liste des auto  | orisations/refus      | Protection  | d'accès des IP | Protection d'accès aux comptes         | Certificat SSL et clé privée | Politique des mots de passe        |        |     |
| Système     | ò            | Stockage et snapshots    | Désactiver auto | matiquement les cor   | nptes s'ils | échouent à tro | op de tentatives de connexion dans une | période spécifiée. Vous pou  | vez afficher les comptes désactivé | s dans |     |
| õ           | <b>A</b>     | Sécurité                 | Utilisateurs.   |                       |             |                |                                        |                              |                                    |        |     |
| Privilège   |              | Matériel                 | Utilisateurs :  | Tous les utilisateurs | non dans    | s le groupe 💌  |                                        |                              |                                    |        |     |
|             | ۲            | Alimentation             | SSH             | Intervalle de temp    | 5: 5        | minute(s)      | Nombre de tentatives de connexion a    | ayant échoué: 5              |                                    |        |     |
| Déseau el   | 2            | Centre de notifications  |                 |                       |             |                |                                        |                              |                                    |        |     |
| services d  | • 🧵          | Mise à jour du micrologi | Telnet          | Intervalle de temp    | 5           | minute(s)      | Nombre de tentatives de connexion a    | ayant échoué: 5              |                                    |        |     |
| Application | 15           | Sauvegarde/Restauration  | HTTP(S)         | Intervalle de temp    | 5           | minute(s)      | Nombre de tentatives de connexion a    | ayant échoué: 5              |                                    |        |     |
|             |              | Dispositif externe       |                 |                       |             |                |                                        |                              |                                    |        |     |
|             | -            | État du système          | FTP             | Intervalle de temp    | 5: 5        | minute(s)      | Nombre de tentatives de connexion a    | ayant échoué: 5              |                                    |        |     |
|             |              | QuLog Center             |                 | Intervalle de temp    | 5           | minute(s)      | Nombre de tentatives de connexion a    | avant échoué: 5              |                                    |        |     |
|             | M            | Moniteur de ressources   |                 | interfaile de temp    |             | - minacc(o)    |                                        | ajun conouc.                 |                                    |        |     |
|             |              | License Center           | AFP             | Intervalle de temp    | 5           | minute(s)      | Nombre de tentatives de connexion a    | ayant échoué: 5              |                                    |        |     |
|             |              |                          |                 |                       |             |                |                                        |                              |                                    |        |     |
|             |              |                          |                 |                       |             |                |                                        |                              |                                    |        |     |
|             |              |                          | Applique        | er -                  |             |                |                                        |                              |                                    |        |     |

Dans ce cas, on va cocher toutes les cases, pour un maximum de sécurité.

Pour maximiser un maximum nos comptes, on vas activer la double authentifications, la double authentifications permet que au moment où l'on se connecte, on doit confirmer avec un code reçu par email pour se connecter, ce qui veux dire que si un hacker tente de se connecter avec des logs admin, si il n'a pas accès au mail, il ne pourra pas se connecter.

### Voici comment procéder :

Il faut en premier lieu ajouter une adresse mail dans les paramètres du profil de l'utilisateur, ici, on vas faire pour le compte administrateur qui est « control », lors de la prochaine connexion, le nas demandera a activer la double authentification, il faut ensuite suivre le processus, la méthode utilisé dans ce TP est la totp

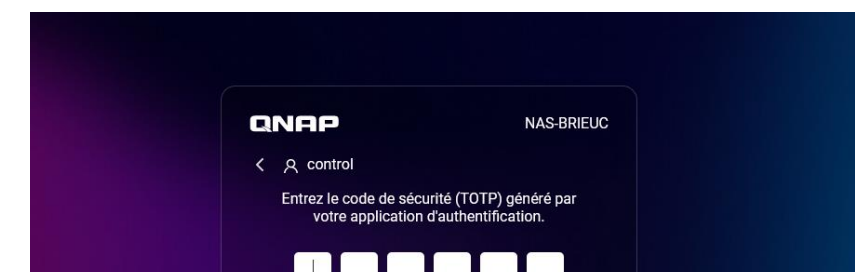

Comme on peut le voir su le screen du dessus, il ne nous reste plus qu'à aller dans notre applications qnap authenticator et mettre le code.

Une fois les nas fait, on vas maintenant s'occuper de la caméra IP, je lance donc un IP scanner en « 192.168.1.1-254 »

Image: 192.168.1.112192.168.1.112D-Link International28:10:7B:1B:B8:88une fois que on a l'IP de la caméra on peut aller sur son interface web.

Quand on est dessus cela nous demande des logs, les logs par défaut son juste admin et pas de mots de passe, nous somme sur l'interface :

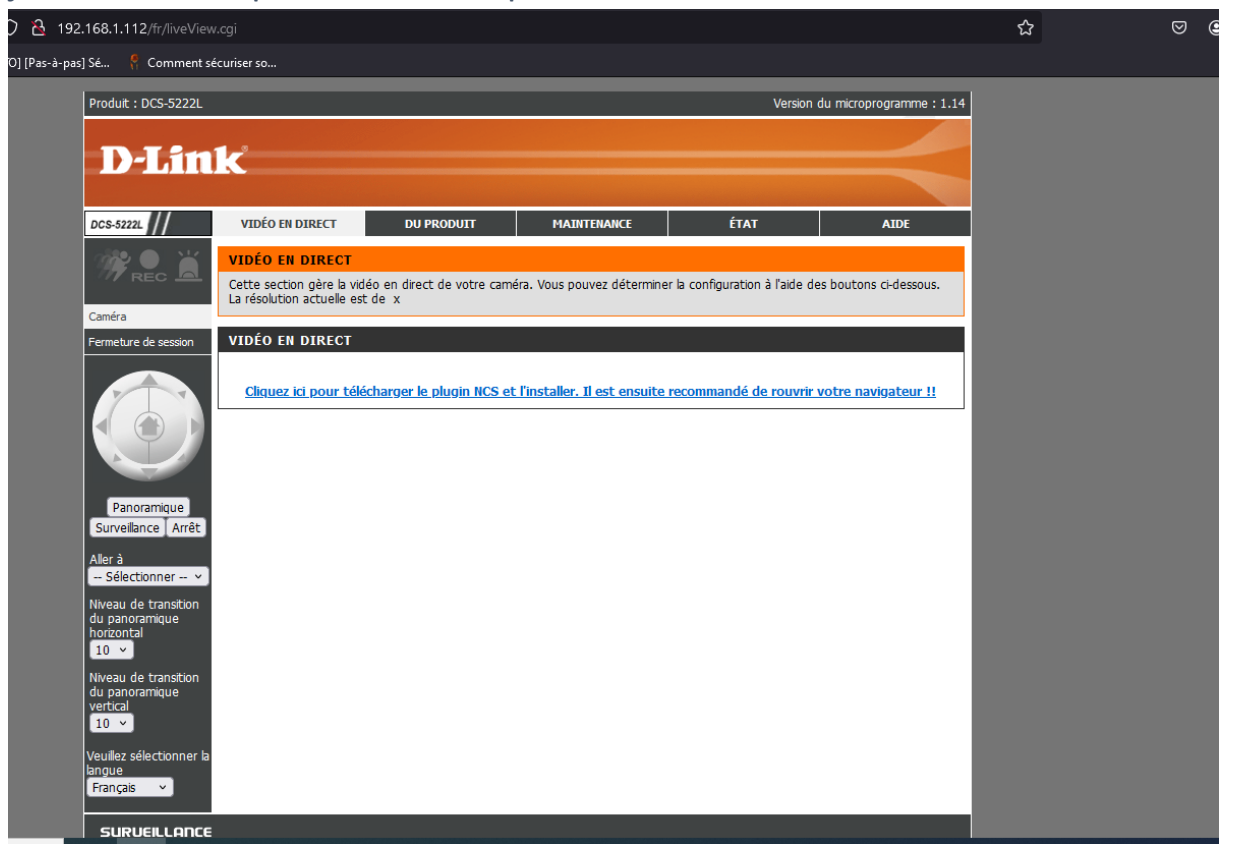

on vas tout de suite aller dans la partie maintenance au milieu.

| microprogramme<br>Fermeture de session | et l'heure pour la vidéo en direct et les enregistrements.                                              | recommande de<br>changer le mot de<br>passe de votre compte |                                                                                                    |
|----------------------------------------|----------------------------------------------------------------------------------------------------|-------------------------------------------------------------|----------------------------------------------------------------------------------------------------|
|                                        | CONFIGURATION DU MOT DE PASSE ADMINISTRATEUR                                                            | administrateur. Veillez à<br>écrire le nouveau mot          |                                                                                                    |
|                                        | Ancien mot de passe maximum                                                                             | 30 caractères au                                            | de passe pour éviter de<br>devoir réinitialiser la<br>caméra en cas d'oubli.                                                                                                   |
|                                        | Nouveau mot de passe<br>mæxmum<br>Confirmer le nouveau mot de passe<br>Enregistrer                      | 30 caractères au                                            | Compte utilisateur<br>Le compte d'utilisateur<br>donne à un utilisateur le<br>droit de se connecter à<br>la page Vidéo en direct<br>et d'utiliser les fonctions<br>de la page. |
|                                        | AJOUTER UN COMPTE UTILISATEUR Nom d'utilisateur maximum                                                 | 30 caractères au                                            | Authentification<br>RTSP<br>Activez la validation des<br>utilisateurs pour la                                                                                                  |
|                                        | Nouveau mot de passe<br>maximum<br>Confirmer le nouveau mot de passe<br>Ajouter 20 utilisateurs maximum | 30 caractères au                                            | diffusion RTSP.<br>Authentification<br>HTTP<br>Activez la validation des<br>utilisateurs pour la<br>diffusion HTTP.                                                            |
|                                        | LISTE DES UTILISATEURS                                                                                  | Authentification de<br>l'URL de l'instantané                |                                                                                                    |

Dans cette partie on va donc rajouter un mot de passe.

Par la suite on va aller dans la partie **Du produit** qui vas nous permettre par exemple de changer l'adresse IP de la caméra, étant donné qu'elle est en 192.168.1.112, on va la mettre sur notre petit réseau en 192.168.119.20

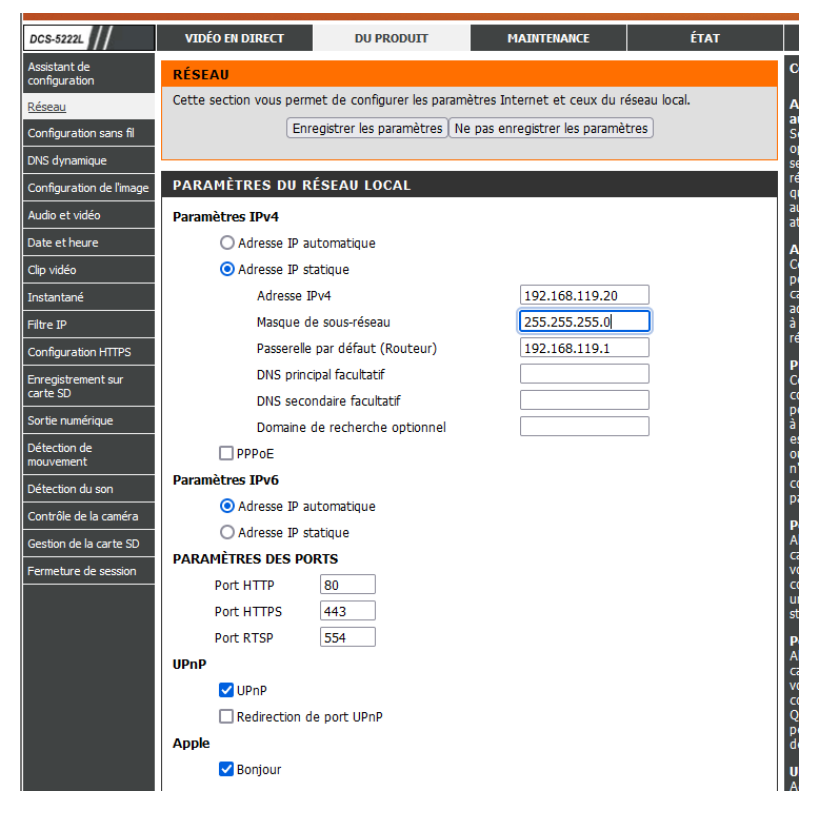

On peut prendre accès a la caméra en installant l'application IP caméra

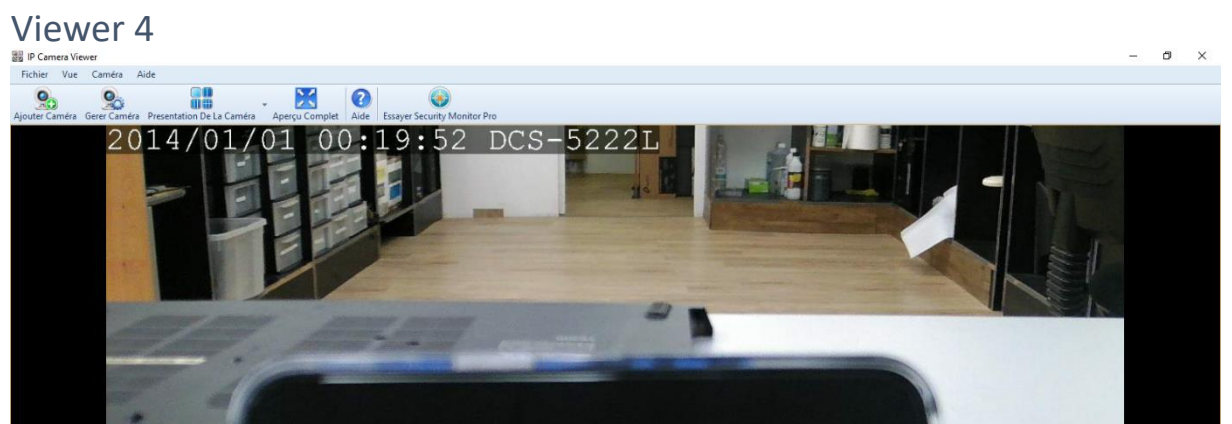

Maintenant, occupons-nous du firewall, on va brancher un câble Ethernet sur le port Lan 1 et le brancher au switch, une fois cela fait uns e connecte au wifi avec notre ordinateur de configuration et on va sur l'IP qui nous est donné : « 192.168.1.99 », on arrive sur l'interface de connexion, on rentre les logs qui nous sont données. On va faire l'assistant wizzard en haut à droite

| FORTINET                                                                                                    | FortiGate 60C                                                                                                    | Witzard, Video Alde en li Decon                                                                                                    |
|----------------------------------------------------------------------------------------------------|----------------------------------------------------------------------------------------------------|----------------------------------------------------------------------------------------------------|
| Système                                                                                                    | 🔿 Widget 🥃 Tableau de bord                                                                                                    |                                                                                                    |
| 🖶 🕙 Dashboard                                                                                                    | v Etat                                                                                                    | ⊕ x v Ressources / ⊕ x                                                                                                    |
| <ul> <li>Etat</li> <li>FortiView</li> <li>Réseau</li> <li>Configuration</li> <li>Admin</li> <li>Moniteur</li> </ul> | Etat HA         Autonome [Configure]           Nom d'hôte         FG160CS10018678 [Changer]           Numério de série         FG160CS10018678           Mode d'operation         NAT [Changer]           Heure système         Tus Jun 4 00:45148 2024 (FortiGuard) [Changer]           Version de code         VS.2.2.build542 (GA) (Mise à jour)           Configuration système         [Sauvegarder] [Restauru] [Revisione]           Administration generation         and [Changer] (Lin Tudi [Changer] | CPU Usage: 1%<br>Memory Usage: 58%<br>Disk Usage: 1%                                                                                           |
|                                                                                                    | Actif depuis 0 (jours) 23 (heures) 10 (minutes)  Thformation de licence                                                                                                    | Sessions: New Sessions per Second: 0                                                                                                    |
|                                                                                                    | Support Contract • Registration ② Unreachable     IPS & Application Control ③ Unreachable     Config     FortiGuard • AntiVrus ③ Unreachable © Config     Web Filtering ④ Unreachable © Config                                                                                                    |                                                                                                    |
|                                                                                                    | Forticloud      Account     Account     Registered / Allowed     10     O of     Dets     Enter II                                                                                                    | VPN         Corr           wAN Opt. & Cache         Corr           sis         WFi Controller           december 2         Preset NGFW + ATP v |
| Policy & Objects                                                                                                    | FortiClient Installers                                                                                                    | ArtiVirus (M)<br>Application Control (M)<br>DP                                                                                                 |
| Security Profiles                                                                                                   | Console CLI     Détacher                                                                                                    | Email Filter OFF                                                                                                    |
| User & Device<br>Journaux/Alertes                                                                                   | Cliquez ici pour vous connecter                                                                                                    | Explicit Proxy OFF<br>Intrusion Protection ON                                                                                                  |

Cet assistant nous demande de configurer quelques détails et activer les fonctionnalités du nas en premier les **paramètres systèmes** qui nous permet de de configurer le mot de passe administrations et le fuseau horaires

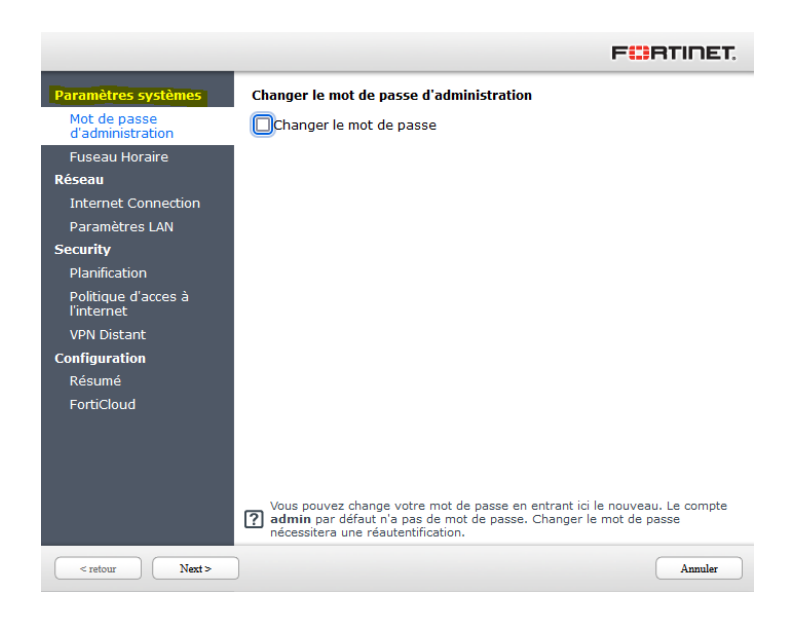

Ensuite on a la partie **réseau** qui nous permet de configurer le Wan et la partie Lan.

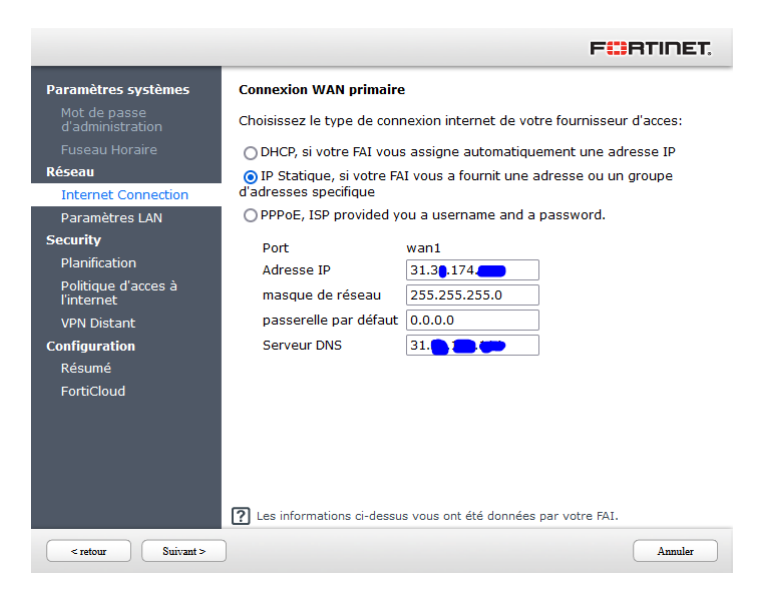

Le paramètres suivant est important, il concerne la **sécurité**, il nous permet de planifier les accès à internet, et de faire du filtrage de site sur internet :

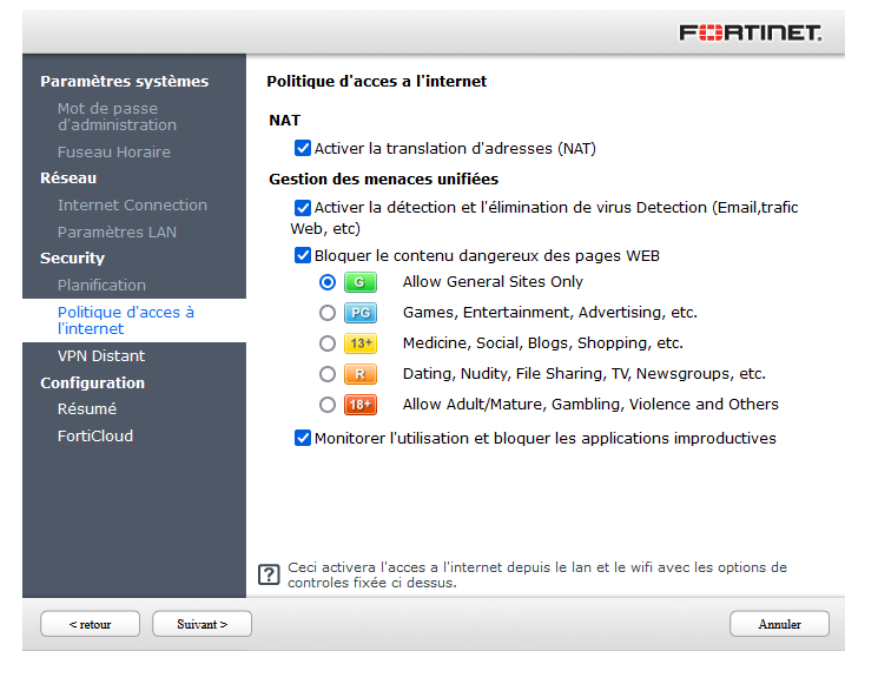

Et autoriser des vpn distant.

On a donc un récapitulatif de ce que nous avons paramétrer :

### FURTINET.

| Paramètres systèmes                                                                                                    | Résumé                                                                                                    |                                                                                                    |
|----------------------------------------------------------------------------------------------------|----------------------------------------------------------------------------------------------------|----------------------------------------------------------------------------------------------------|
| Mot de passe<br>d'administration<br>Fuseau Horaire<br>Réseau<br>Internet Connection<br>Paramètres LAN<br>Security<br>Planification<br>Politique d'acces à<br>l'internet<br>VPN Distant | Admin Password<br>Fuseau Horaire<br>Internet Connection<br>Paramètres LAN<br>Planification<br>Politique d'acces à l'internet | non modifié<br>(GMT-8:00)Pacific Time(US&Canada)<br>31 / 255.255.255.0<br>192.168.1.99 / 255.255.255.0<br>Toujours<br>Enable NAT<br>Block Malicious Content<br>Allow Access to G and Lower Sites<br>Enable Application Control<br>Innactivé |
| Configuration<br>Résumé<br>FortiCloud                                                                                                    |                                                                                                    |                                                                                                    |
| < retour Configurer                                                                                                    | ]                                                                                                    | Annuler                                                                                                    |

### Dans le Dashboard, on pense à activer tous les programmes de sécurité :

| ▼ Features                    | <i>ℓ</i> ↔ ×      |
|-------------------------------|-------------------|
| Basic Features                |                   |
| Advanced Routing              | OFF               |
| IPv6                          | OFF               |
| VPN                           | ON                |
| WAN Opt. & Cache              | OFF               |
| WiFi Controller               | OFF               |
| Security Features             | Preset Full UTM v |
| AntiVirus                     |                   |
| Application Control           | ON                |
| DLP                           | ON                |
| Email Filter                  | ON                |
| Endpoint Control              | ON                |
| Explicit Proxy                | ON                |
| Intrusion Protection          | ON                |
| Web Filter                    | ON                |
|                               | Appliquer         |
|                               |                   |
| 🔻 Console de message d'alerte | 50 ℓ ↔ X          |
| Pas de messages d'alerte.     |                   |

Full UTM

### Voici le schéma réseau :

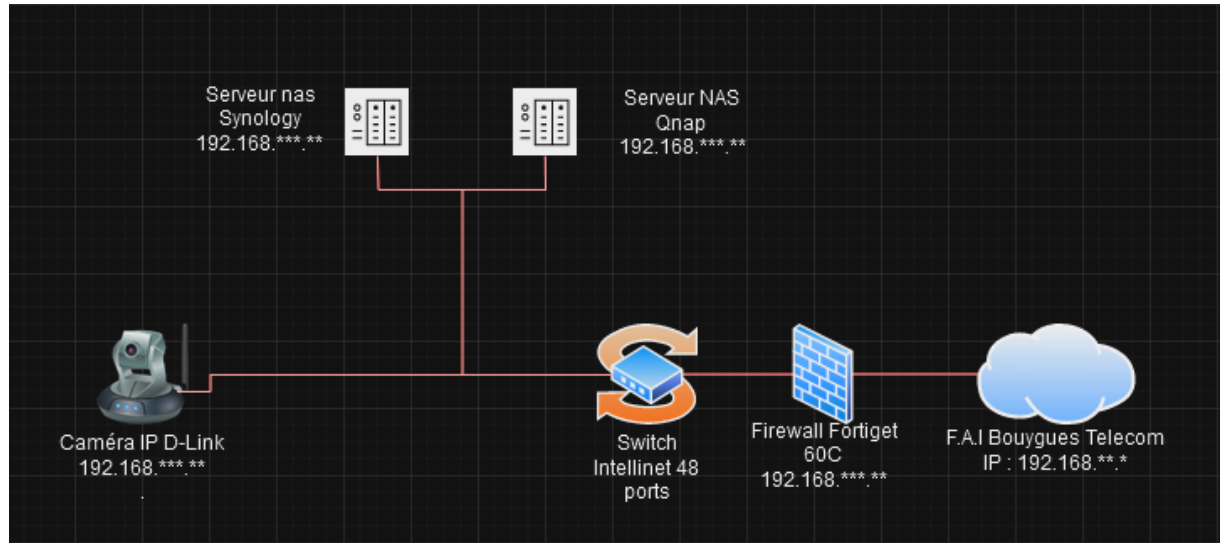